User Manual: Configure Custom CalDAV Calendar on iPhone

CISD - V1.0

# User Manual: Adding a Custom CalDAV Calendar on iPhone

#### 1. **Open Settings**

- Unlock your iPhone.
- Locate and tap the **Settings** app.

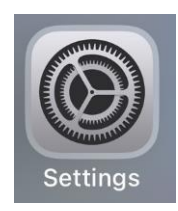

#### 2. Navigate to Calendar Settings

- Scroll down and select Calendar.
- Tap Calendar Accounts.

| 09:48                                                                                                    | ::!! 4G <b>5</b> 5 |  |  |
|----------------------------------------------------------------------------------------------------|--------------------|--|--|
| Apps                                                                                                    |                    |  |  |
|                                                                                                    |                    |  |  |
| Calendar<br>Add or remove accounts, manage Siri & Search,<br>and customise how your calendar appears.<br>Learn more |                    |  |  |
| Calendar Accounts                                                                                                   | 4 >                |  |  |

• Select Add Account.

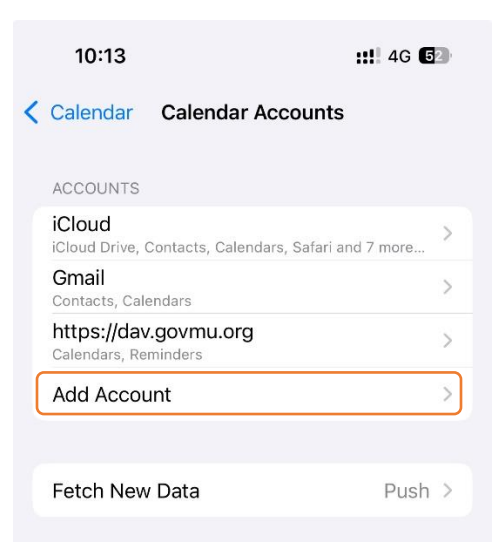

# 3. Add a CalDAV Account

• Tap **Other** at the bottom of the list.

| 09:51              |             | ::!! 4G 🛃 |  |  |
|--------------------|-------------|-----------|--|--|
| < Accounts         | Add Account |           |  |  |
| iCloud             |             |           |  |  |
| Microsoft Exchange |             |           |  |  |
| Google             |             |           |  |  |
| yahoo!             |             |           |  |  |
| Aol.               |             |           |  |  |
| Outlook.com        |             |           |  |  |
|                    | Other       |           |  |  |

• Under the Calendars section, select Add CalDAV Account.

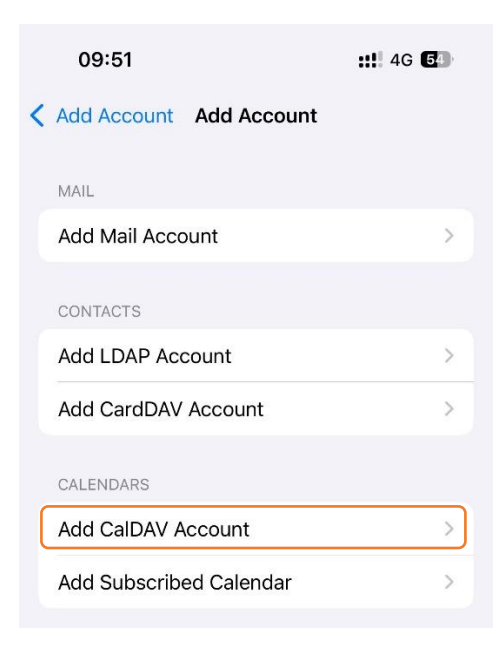

#### 4. Enter CalDAV Server Details

- o Server: https://dav.govmu.org
- Username: Enter your username
- **Password**: Enter your password (Government Email Service password and not Maupass)
- o **Description**: <u>https://dav.govmu.org</u>

| 10:06       | <b>::!</b> 4G <b>5</b> 3 |      |
|-------------|--------------------------|------|
| Cancel      | CalDAV                   | Next |
| Server      | https://dav.govmu.org    |      |
| Username    | postmaster               |      |
| Password    |                          |      |
| Description | https://dav.govmu.org    |      |

# 5. Enable Calendar and Reminders

• Ensure **Calendars** and **Reminders** are checked (enabled).

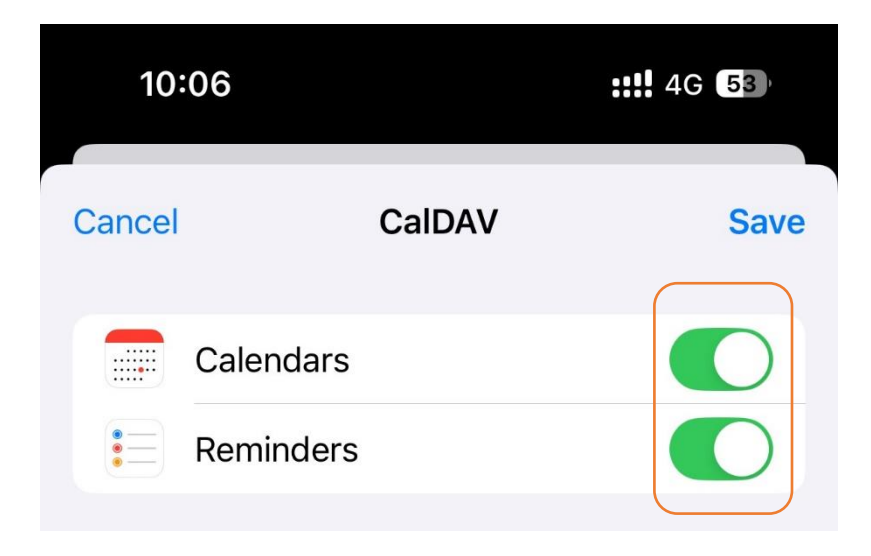

### 6. Save the Account

• Tap **Save** in the top-right corner.

| 10     | :06       |      | <b>::!!</b> 4G <b>5</b> 3 |
|--------|-----------|------|---------------------------|
| Cancel | Ca        | IDAV | Save                      |
|        | Calendars |      |                           |
| •<br>• | Reminders |      |                           |

- Your iPhone will verify the credentials.
- If successful, the account will be added to your calendar.

# Verification

- Open the **Calendar** app.
- Check if your newly added calendar appears.
- Create a test event to ensure synchronization.